## 校园证件卡照片上传服务操作说明

 打开微信,点击"上海师大智慧校园"→"企业应用"(如图1 所示),显示企业应用列表(如图2所示)。

| 11. <sup>46</sup> .111 🙃 | <b>نه ای</b> 2:04 | 11. <sup>46</sup> .111 🙃 | i الع الع الع الع الع الع الع الع الع الع |
|--------------------------|-------------------|--------------------------|-------------------------------------------|
| く 上海师大智慧校园               | +                 | く 上海师大智慧校园               |                                           |
| 〕 消息                     |                   | x                        |                                           |
| 🚠 企业通讯录                  |                   | 校园卡信息查询与业务办理             |                                           |
|                          |                   | 校园证件卡照片上传                |                                           |
|                          |                   | Z                        |                                           |
| 我                        |                   | ₩ 智慧校园小助手                | B<br>C                                    |
|                          |                   |                          | D<br>E<br>F                               |
|                          |                   |                          | G<br>H<br>I                               |
|                          |                   |                          | J<br>K                                    |
|                          |                   |                          | MN                                        |
|                          |                   |                          | O<br>P<br>Q                               |
|                          |                   |                          | R<br>S<br>T                               |
|                          |                   |                          | U<br>V                                    |
|                          |                   |                          | X<br>Y                                    |
|                          |                   |                          | Z<br>#                                    |
|                          |                   |                          |                                           |
|                          |                   |                          |                                           |
|                          |                   |                          |                                           |
|                          |                   |                          |                                           |
| 图 1                      |                   | 图 2                      |                                           |

点击"校园证件卡照片上传"(如图3所示),进入校园证件卡照片上传应用(如图4所示)。

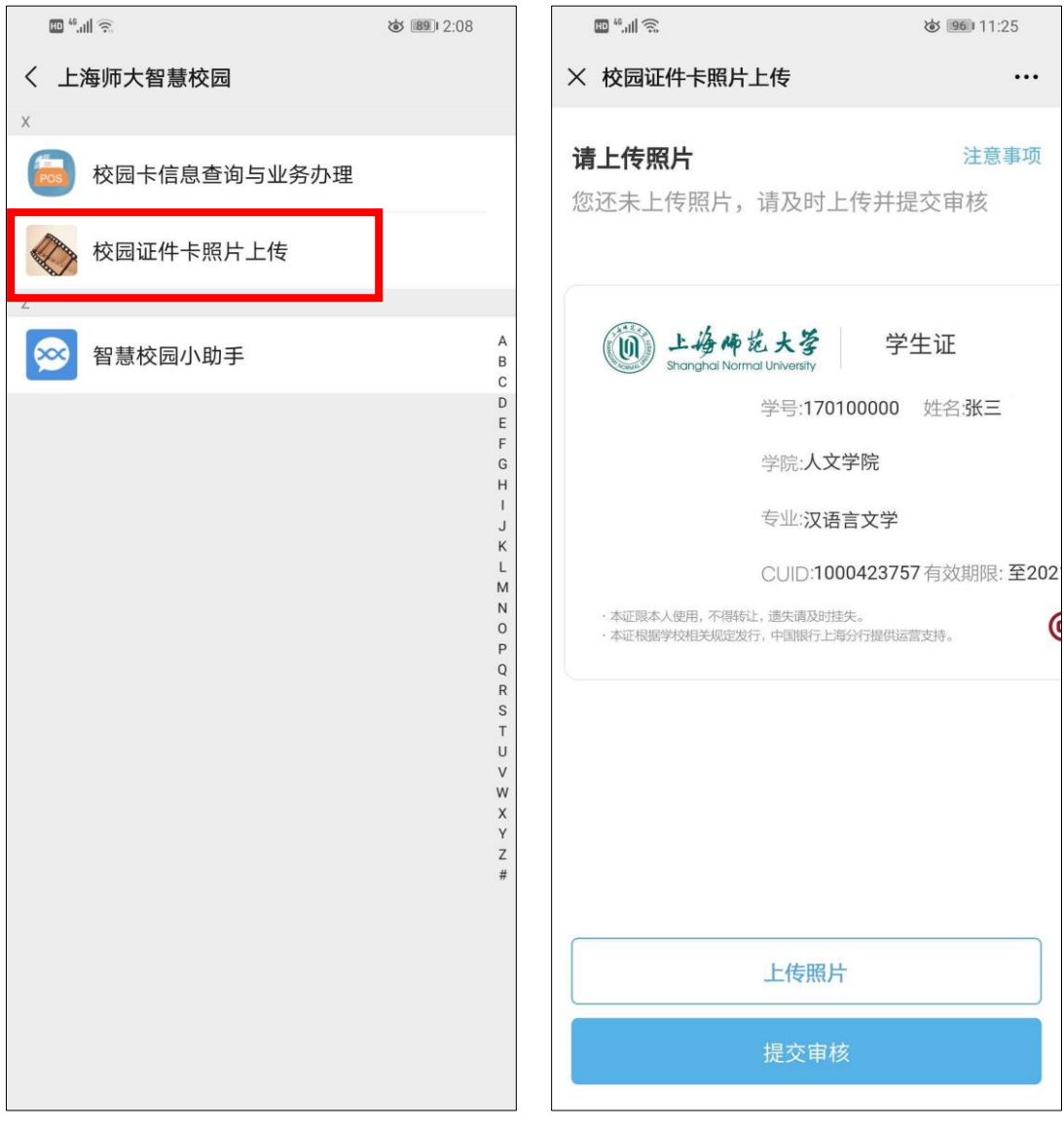

图 4

点击"上传图片"按钮(如图5所示),弹出"注意事项"提示页(如图6所示)。

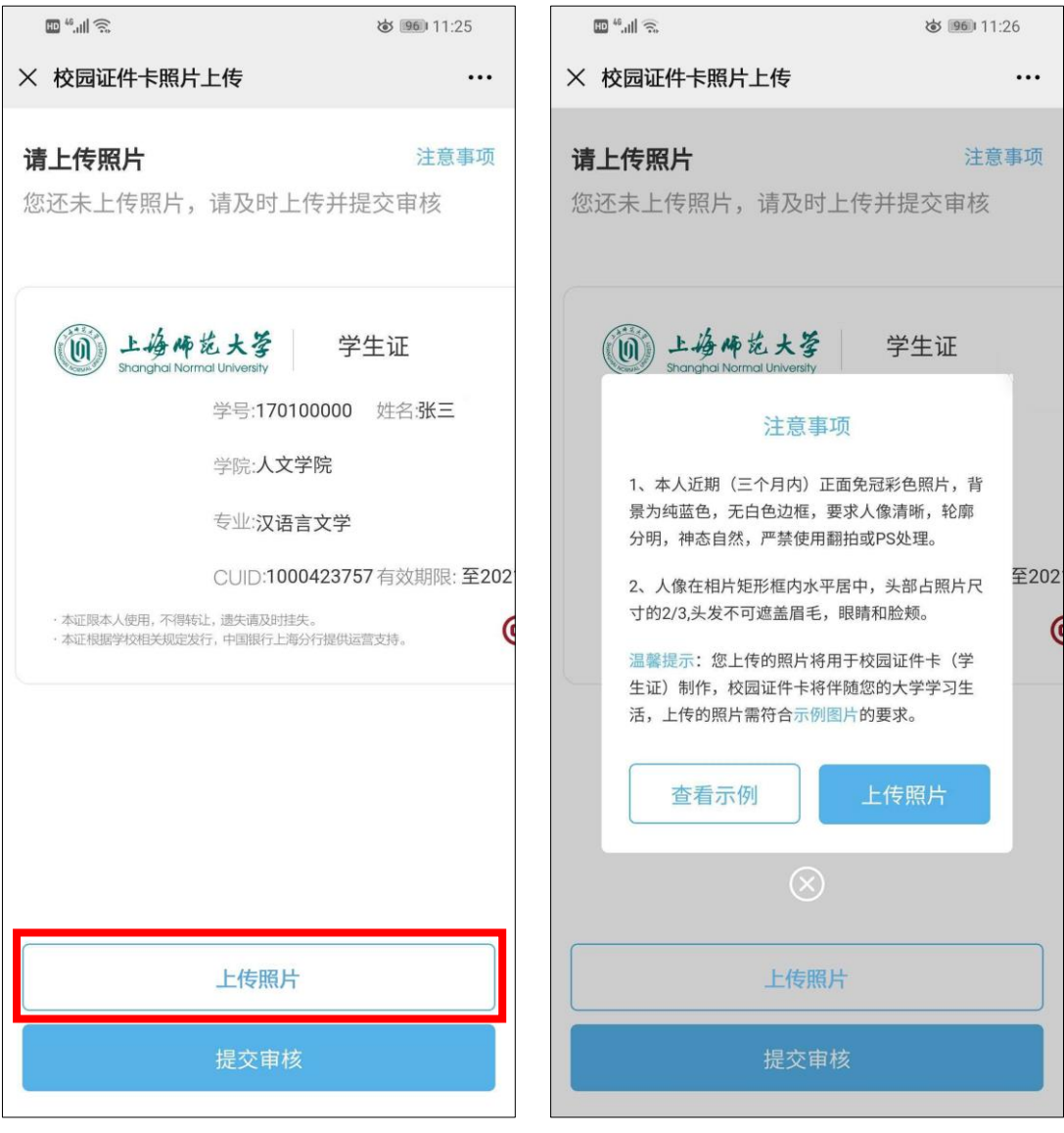

图 6

 点击"上传照片"按钮(如图7所示),转到"上传照片"页面 (如图8所示)。

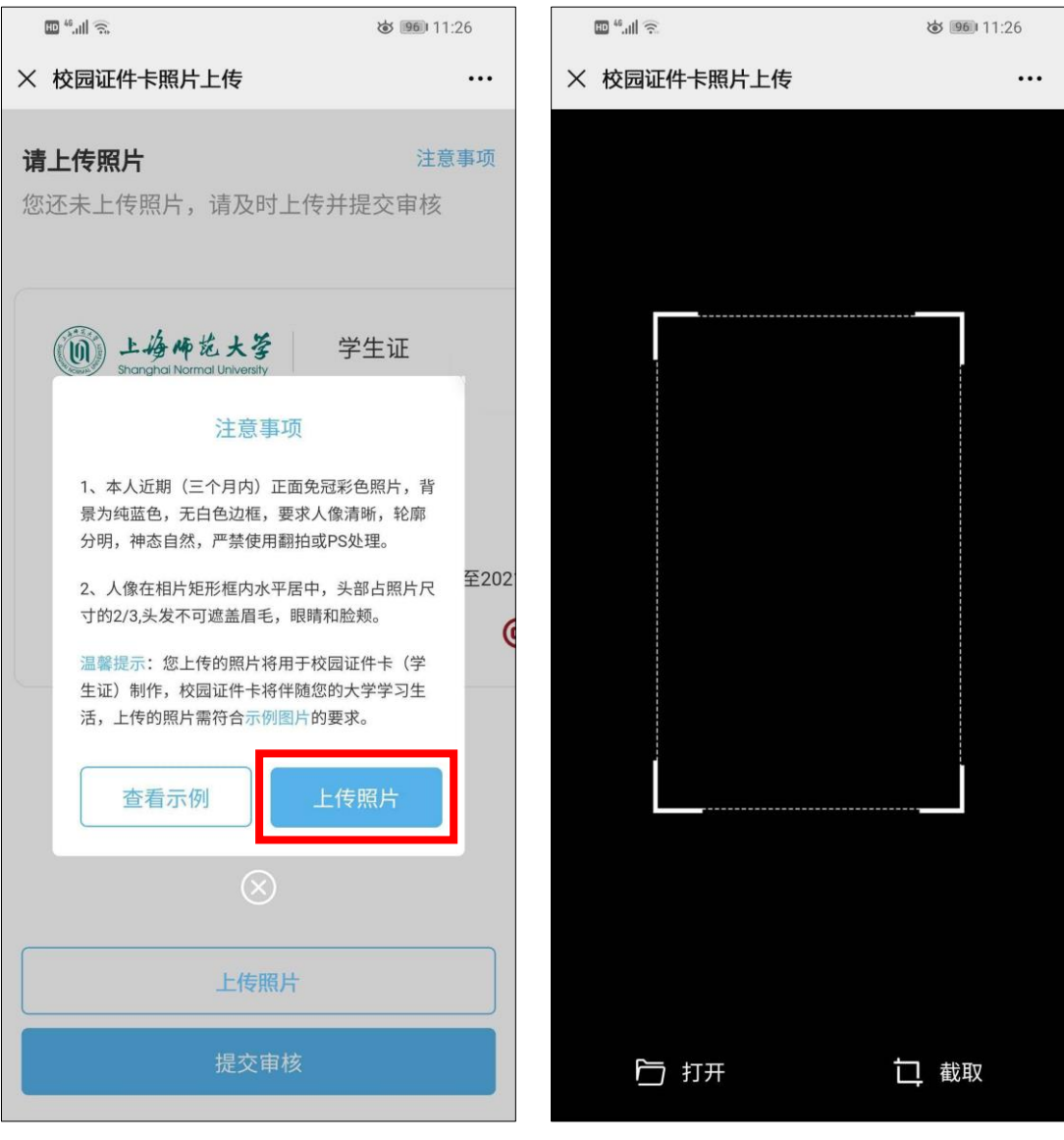

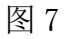

点击"打开"按钮(如图9所示),转到选择照片来源页面(如图10所示,实际页面会根据移动终端操作系统版本的不同有所差异)。

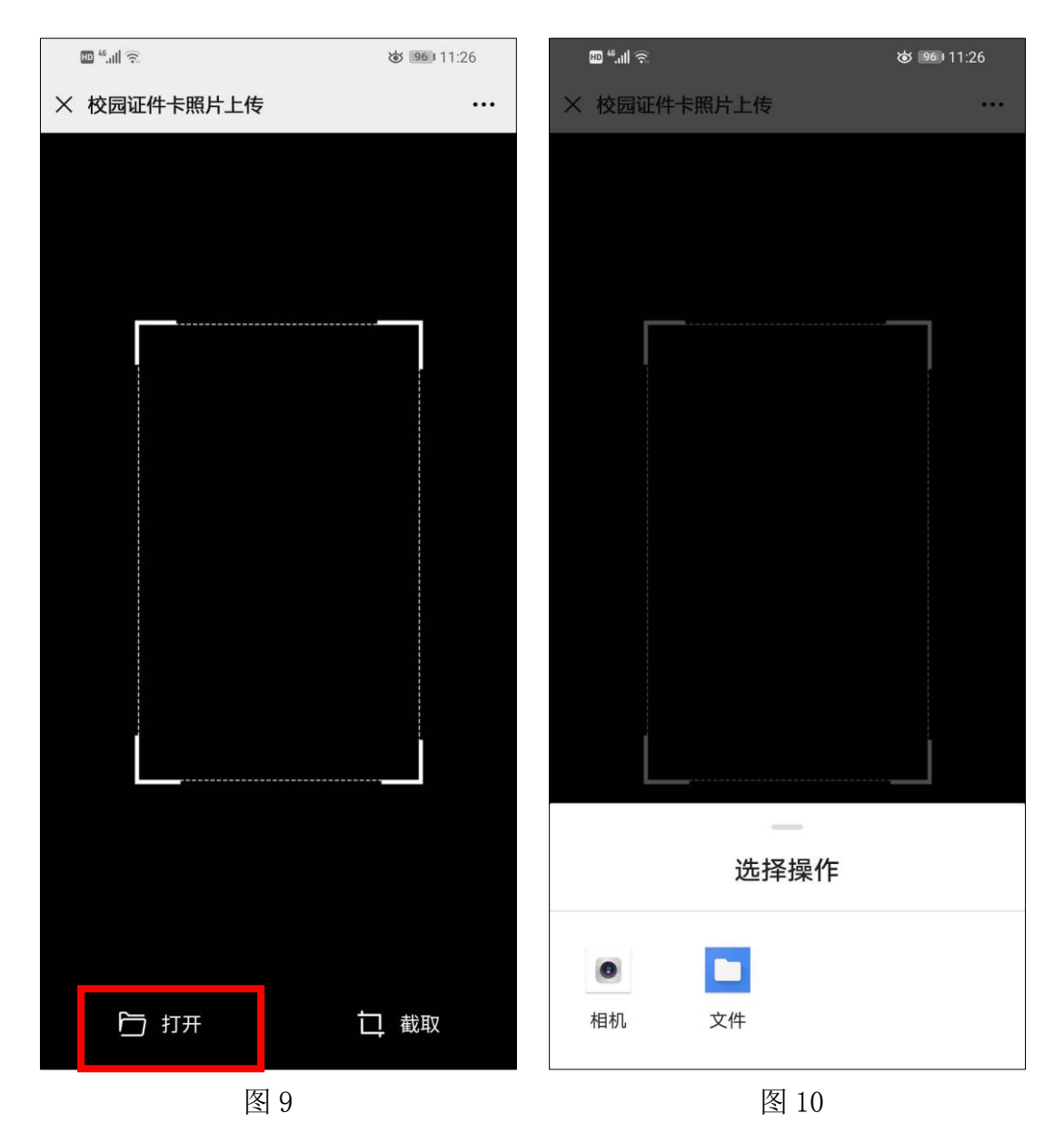

 点击"相机"或"文件"按钮(如图 11 所示),拍摄或选择所要 上传的照片(如图 12 所示)。

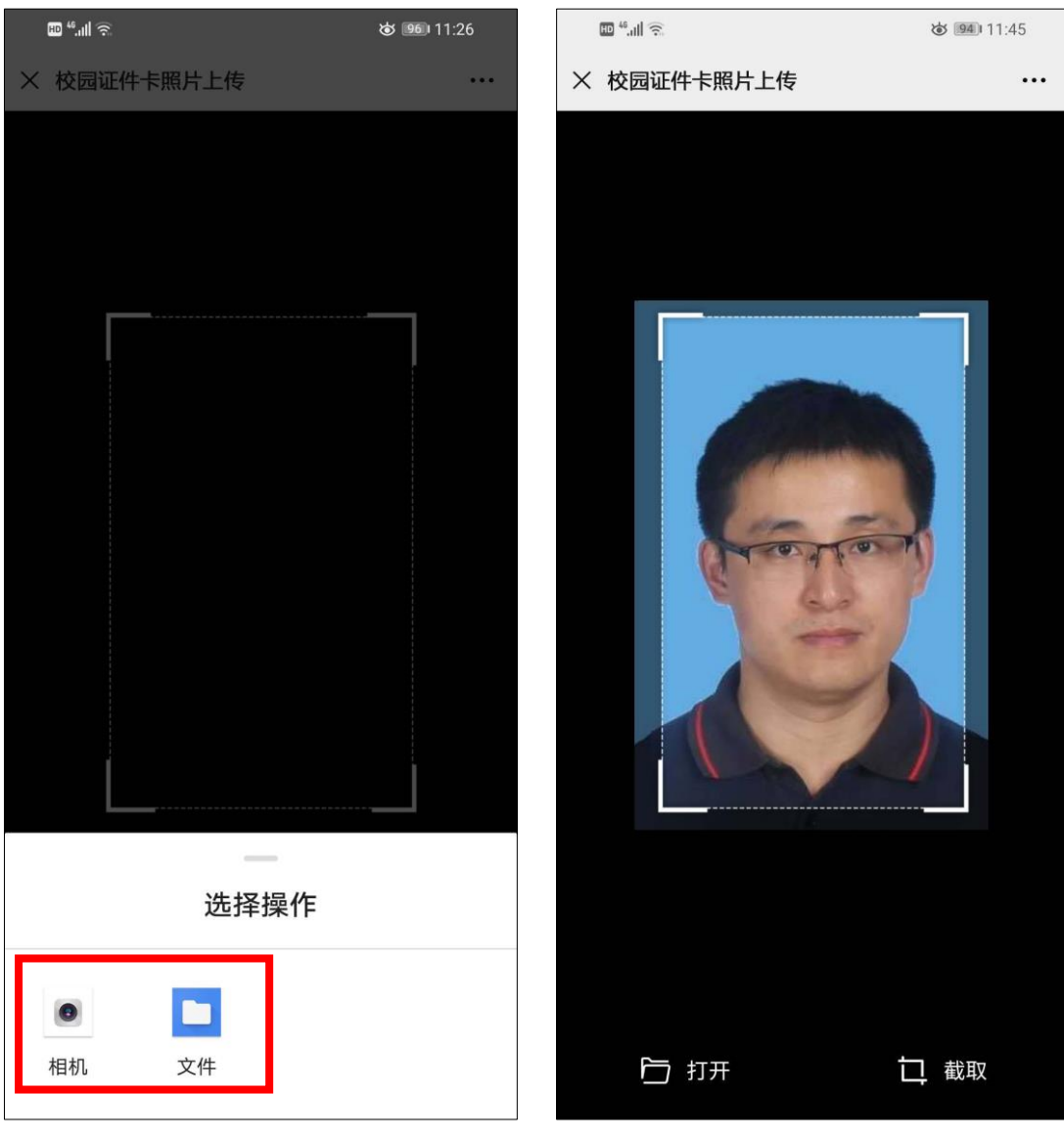

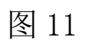

7. 根据所选择的照片的实际情况,滑动或缩放照片,使截取框区域内的照片符合"注意事项"页面(图6所示)上对所上传照片的要求,点击"截取"按钮(如图13所示),转到校园证件卡效果预览页面(如图14所示)。

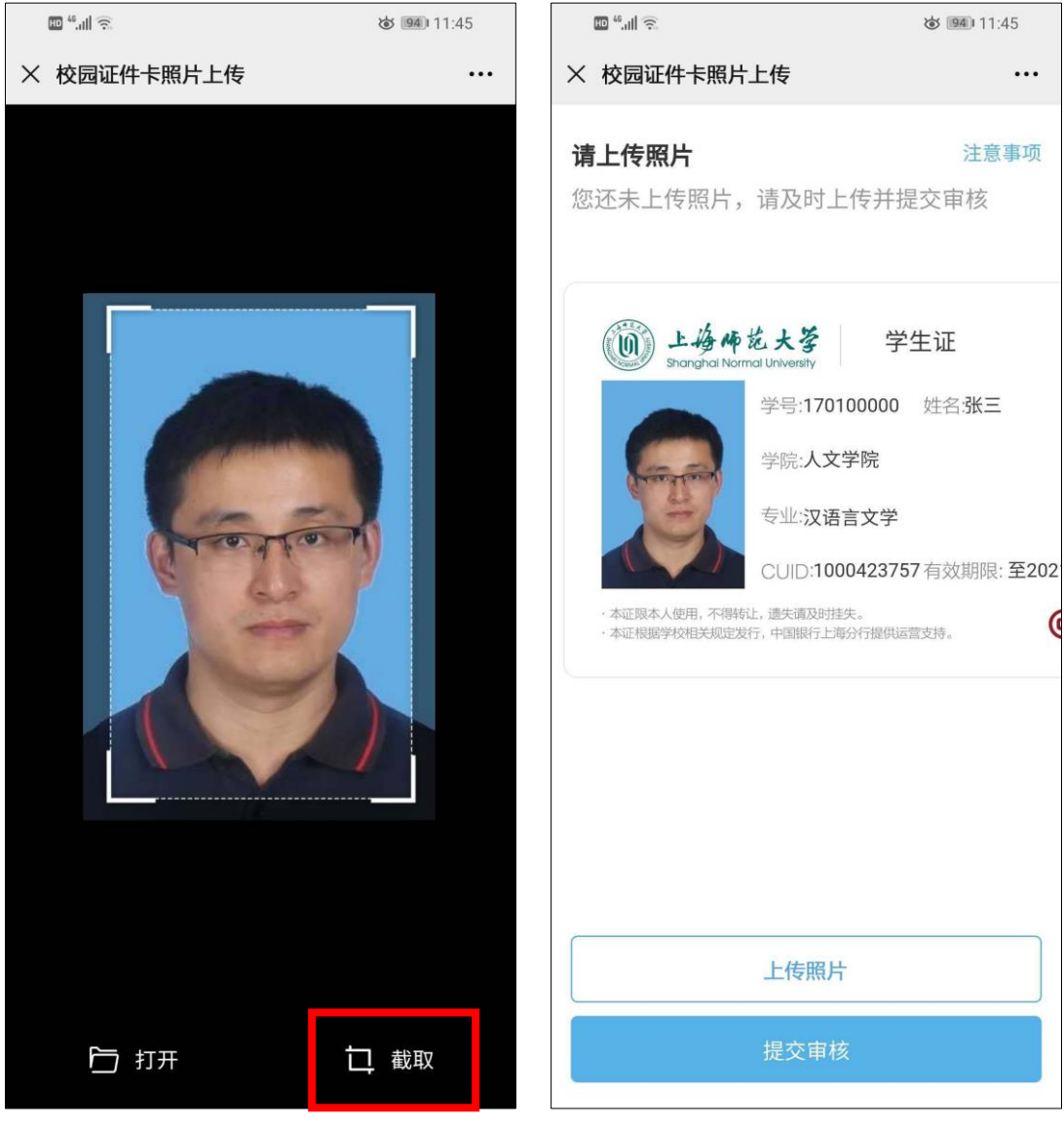

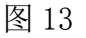

8. 左右滑动校园证件卡,可以预览加载了照片的校园证件卡效果

(如图 15 所示)。如果对预览效果不满意,可以点击"上传照 片"按钮(图 16 所示)重新拍摄或选择所要上传的照片;如果 满意,点击"提交审核"按钮(图 16 所示),完成照片上传(图 17 所示),等待审核结果。审核完成后会通过发送短信或微信信 息反馈审核结果,请注意查收。

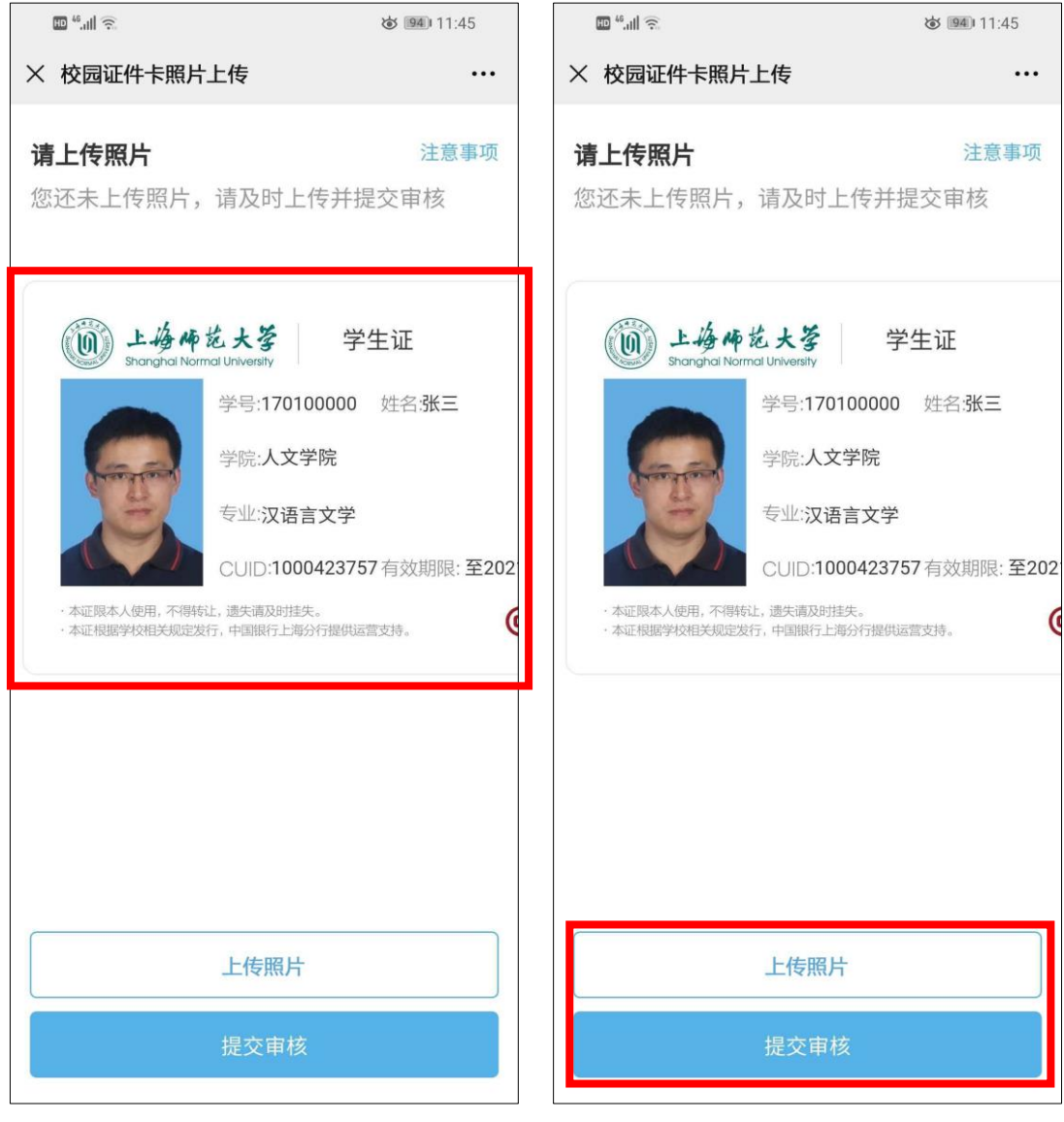

图 16

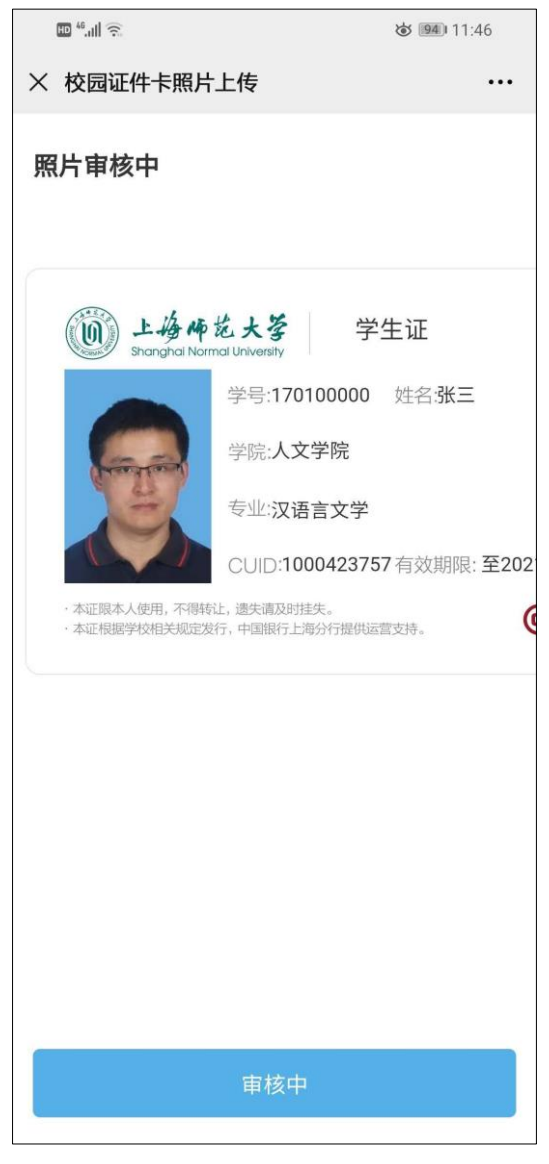

图 17